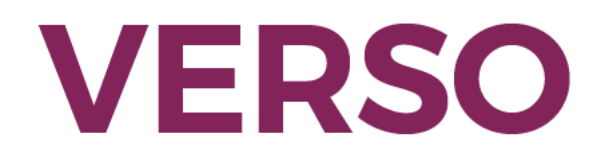

### Aide à l'utilisation - 2024

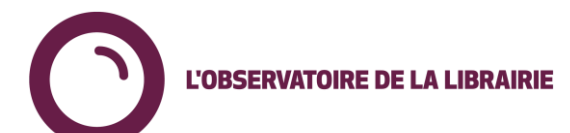

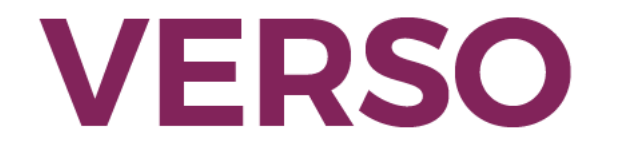

### **Comment accéder à Verso?**

Deux possibilités pour accéder à Verso :

- 1. En ligne à l'adresse <u>https://verso.observatoiredelalibrairie.com</u>
- Via votre logiciel de gestion sur la fiche article en cliquant sur le logo V de Verso.

Identifiant et mot de passe :

- Votre identifiant vous est adressé par email lors de la création de votre compte.
- Votre mot de passe : vous pouvez le réinitialiser à tout moment à l'adresse <u>https://verso.observatoiredelalibrairie.com</u>. Vous recevrez un email de réinitialisation.

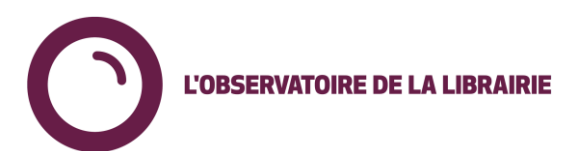

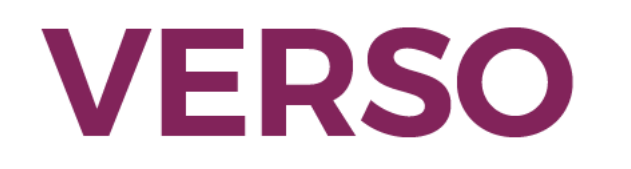

# Informations générales d'utilisation (version web)

|   | Librairies actives: 451        |
|---|--------------------------------|
|   | Mon dernier import: 17/06/2023 |
| ě | Dernier import: 18/06/2023     |
|   | Ma Librairie:                  |

En haut à droite, l'information sur votre librairie, la date du dernier import de données et le nombre de librairies actives

Verso Tableau de bord Meilleures Ventes Produits Classement Librairies Librairies

Les onglets de navigation du site :

- Tableau de bord : disponible uniquement pour les adhérents Verso +
- Meilleures ventes : accès aux listes de meilleures ventes
- Produits : possibilité de rechercher par article
- Classement librairies : les librairies du panel classées par chiffre d'affaires (par défaut sur les 30 derniers jours)
- Librairies : la liste des librairies du panel avec la possibilité de sélectionner vos favoris

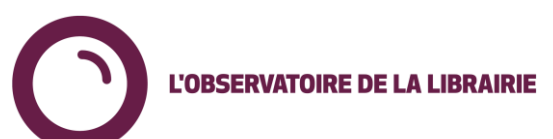

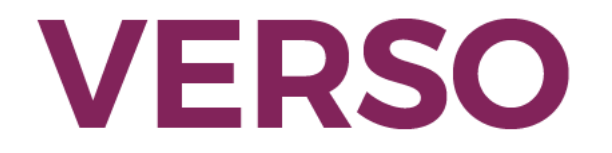

### **Meilleures ventes**

|      |                                                                                             |               |                                                                           |                 | M               | eilleures V             | ente   | S                |            |                   |                                  |              |               |             | S                                        | élection en co | urs |
|------|---------------------------------------------------------------------------------------------|---------------|---------------------------------------------------------------------------|-----------------|-----------------|-------------------------|--------|------------------|------------|-------------------|----------------------------------|--------------|---------------|-------------|------------------------------------------|----------------|-----|
| R    | Recherche + Cliquer sur + pour plus de critères de recherche*                               |               |                                                                           |                 |                 |                         |        |                  |            |                   |                                  |              |               |             |                                          |                |     |
|      | Exporter en Excel De Exporter en PDF Possibilité d'exporter la liste en format excel ou PDF |               |                                                                           |                 |                 |                         |        |                  |            |                   |                                  |              |               |             |                                          |                |     |
| Rang | :                                                                                           | EAN           | Titre :                                                                   | Auteur          | Editeur         | Distributeur            | PPTC   | Date<br>parution | Dispo      | Ventes<br>totales | Mes<br>Ventes<br>depuis<br>Parut | Mon<br>Stock | Mes<br>Ventes | Mon<br>Rang | Evol total<br>7<br>derniers<br>jours (%) | Code Barre     | :   |
| 1    |                                                                                             | 9782080420503 | <u>Sur la dalle</u>                                                       | Fred Vargas     | Flammarion      | UNION DISTRIBUTION - UD | 23,00€ | 17/05/2023       | Disponible | 19 860            | 112                              | 63           | 91            | 1           | -12.5%                                   |                |     |
| 2    |                                                                                             | 9782370734679 | Les cahiers d'Esther - Tome 8 -<br>Histoires de mes 17 ans                | Riad Sattouf    | Allary Editions | INTERFORUM EDITIS       | 17,90€ | 01/06/2023       | Disponible | 6 802             | 33                               | 16           | 33            | 2           | -29%                                     |                |     |
| 3    | A.                                                                                          | 9782330178994 | <u>Connemara</u>                                                          | Nicolas Mathieu | Actes sud       | UNION DISTRIBUTION - UD | 9,90€  | 03/05/2023       | Disponible | 3 667             | 11                               | 19           | 8             | 21          | -6.3%                                    |                |     |
| 4    | - <b>*</b>                                                                                  | 9782073003713 | Regardez-nous danser                                                      | Leïla Slimani   | folio           | SODIS                   | 9,20€  | 04/05/2023       | Disponible | 2 936             | 13                               | 7            | 7             | 32          | -6.4%                                    |                |     |
| 5    |                                                                                             | 9782368128091 | <u>Les sept soeurs - Tome 8 -</u><br><u>Atlas : L'Histoire de Pa Salt</u> | Lucinda Riley   | Charleston      | DILISCO                 | 23,90€ | 11/05/2023       | Disponible | 2 694             | 25                               | 3            | 16            | 5           | -10.5%                                   |                |     |

#### Informations disponibles :

Rang du titre dans Verso / Mon rang : rang dans ma librairie (sur la période sélectionnée) Evol total 7 derniers jours : permet d'évaluer la tendance d'un titre sur les 7 derniers jours (si % rouge évolution négative, si % vert évolution positive.

# **VERSO** Meilleures ventes = aide à la décision pour la prise de commande et les retours

| Recherche —      |            | Période: 30 derniers jours | Comptant / à terme: Comptant Nouveautés/Fonds: Tous Format: Tous |
|------------------|------------|----------------------------|------------------------------------------------------------------|
| Uberte           |            |                            |                                                                  |
| Libraine         |            |                            |                                                                  |
| Période          | Date Début | Date Fin                   | Comptant / à terme                                               |
| Personnalisée    | ÷          | <b>:</b>                   | Comptant •                                                       |
| Nouveautés/Fonds | Format     |                            |                                                                  |
| Tous             | Tous 👻     |                            |                                                                  |
| Catégories       | Série      | Distributeur               | Diffuseur                                                        |
| Editeur          | Collection | Pays                       |                                                                  |
|                  |            | Tous                       |                                                                  |
|                  |            |                            |                                                                  |
|                  |            |                            |                                                                  |

Critères de recherche :

Réinitialiser

Rechercher

- Recherche sur 30 jours en sélectionnant la période de son choix
- Ventes comptant / A terme
- Nouveautés / fonds
- Format poche / grand format
- Catégories
- Distributeur, diffuseur, éditeur

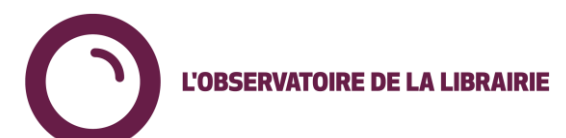

### VERSO

### **Fiche article**

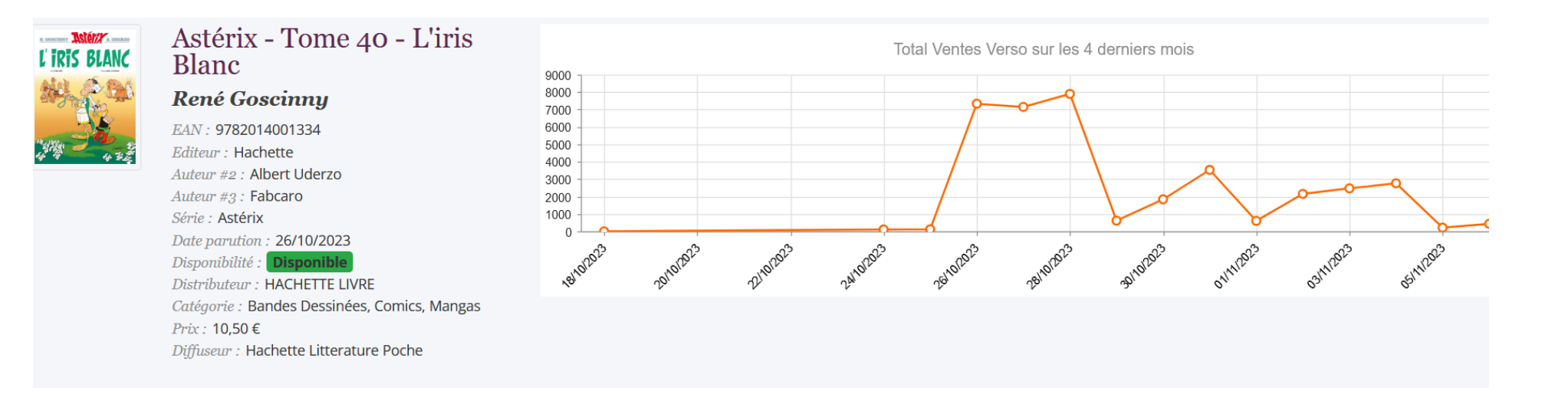

Une première partie dans la fiche article qui présente les informations sur l'article ainsi qu'un graphique de ventes sur les 4 derniers mois

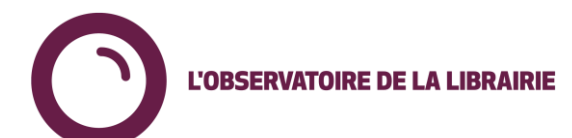

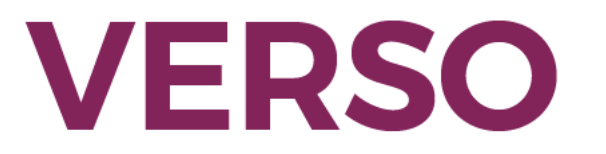

#### **Fiche article**

| Rang Verso (4<br>mois) | Rang librairie (4<br>mois) | Librairie | Stock | Ventes hier | Ventes 7 jours | Ventes M | Ventes M-1 | Ventes M-2 | Ventes M-3 | Ventes 4 mois | Ventes 12 mois | Ventes depuis<br>parution | Dernier appro.<br>sur librairie | Achats depuis parution |
|------------------------|----------------------------|-----------|-------|-------------|----------------|----------|------------|------------|------------|---------------|----------------|---------------------------|---------------------------------|------------------------|
| 1                      | 1                          |           | 403   | 19          | 248            | 185      | 559        | 0          | 0          | 744           | 744            | 744                       | 03/11/2023                      | 1 149                  |
| 2                      | 3                          |           | 812   | 13          | 189            | 113      | 520        | 0          | 0          | 633           | 633            | 633                       | 27/10/2023                      | 1 503                  |
| 3                      | 1                          |           | 480   | 9           | 174            | 138      | 375        | 0          | 0          | 513           | 513            | 513                       | 26/10/2023                      | 1 000                  |
| 4                      | 3                          |           | 551   | 0           | 131            | 85       | 371        | 0          | 0          | 456           | 456            | 456                       | 30/10/2023                      | 1 132                  |
| 5                      | б                          |           | 717   | 14          | 109            | 68       | 338        | 0          | 0          | 406           | 406            | 406                       | 27/10/2023                      | 1 148                  |
| 6                      | 1                          |           | 397   | 2           | 137            | 101      | 295        | 0          | 0          | 396           | 396            | 396                       | 25/10/2023                      | 797                    |
| 7                      | 5                          |           | 412   | 12          | 155            | 98       | 290        | 0          | 0          | 388           | 388            | 388                       | 26/10/2023                      | 800                    |
| 8                      | 6                          |           | 120   | 4           | 133            | 79       | 294        | 0          | 0          | 373           | 373            | 373                       | 03/11/2023                      | 500                    |
| 9                      | 3                          |           | 134   | 13          | 122            | 81       | 276        | 0          | 0          | 357           | 357            | 357                       | 30/10/2023                      | 501                    |
| 10                     | 4                          |           | 387   | 0           | 131            | 99       | 252        | 0          | 0          | 351           | 351            | 351                       | 30/10/2023                      | 761                    |
| 11                     | 6                          |           | 356   | 9           | 88             | 64       | 277        | 0          | 0          | 341           | 341            | 341                       | 25/10/2023                      | 700                    |
| 12                     | 10                         |           | 354   | 6           | 79             | 57       | 280        | 0          | 0          | 337           | 337            | 337                       | 27/10/2023                      | 700                    |
| 13                     | 2                          |           | 487   | 0           | 97             | 65       | 270        | 0          | 0          | 335           | 335            | 335                       | 31/10/2023                      | 902                    |
| 14                     | 2                          |           | 176   | 6           | 91             | 75       | 249        | 0          | 0          | 324           | 324            | 324                       | 25/10/2023                      | 500                    |

Une deuxième partie qui présente les ventes par librairie

- Rang Verso (4 mois) : rang de la librairie dans Verso pour ce titre sur les 4 derniers mois
- Rang librairie (4 mois) : rang du titre dans ma librairie sur les 4 derniers mois
- Le stock à la date de la veille
- Les ventes de la veille, des 7 derniers jours, du mois en cours, du mois précédent..., depuis parurtion

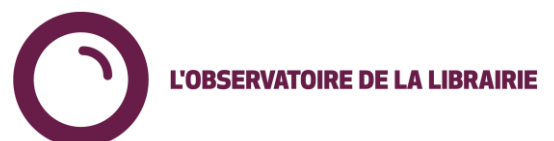

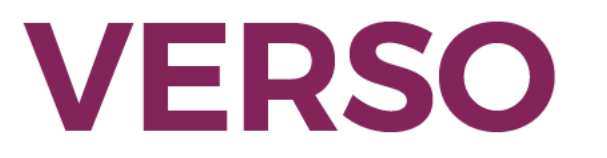

Librairies

| Nom                                 | Ville            | Région                  | Favorite | : |
|-------------------------------------|------------------|-------------------------|----------|---|
| 2 Soeurs Mille Pages 1 Café - Torcy | Torcy            | Ile de France           |          | ^ |
| 47 Degrés Nord - Mulhouse           | Mulhouse         | Grand Est               |          |   |
| A La Lettre - Saint-Girons          | Saint-Girons     | Occitanie               |          |   |
| <u>Agora - La Roche-sur-Yon</u>     | La Roche-sur-Yon | Pays de la Loire        |          |   |
| Aladin - Nantes                     | Nantes           | Pays de la Loire        |          |   |
| Algofaé - Corbigny                  | Corbigny         | Bourgogne Franche-Comté |          |   |

Sélection sur la liste des librairies de celles que l'on souhaite afficher en favorites (en basculant la coche en bleu)

On pourra faire appel à ces librairies sur la fiche article pour limiter l'affichage des librairies et faciliter la lecture dans le menu Recherche

| Recherche <del>-</del>                  |                                |   | Librairies favorites seulement ?: Non |
|-----------------------------------------|--------------------------------|---|---------------------------------------|
| Librairies favorites seulement ?<br>Non | Comptant / à terme<br>Comptant | T |                                       |
| Rechercher Réinitialiser                |                                |   |                                       |
|                                         |                                |   | L'OBSERVATOIRE DE LA LIBRAIRIE        |

## VERSO

Besoin de plus d'informations? Contact : <u>I.deheredia@syndicat-librairie.fr</u>

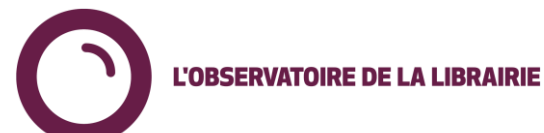